# INSTRUCTION MANUAI

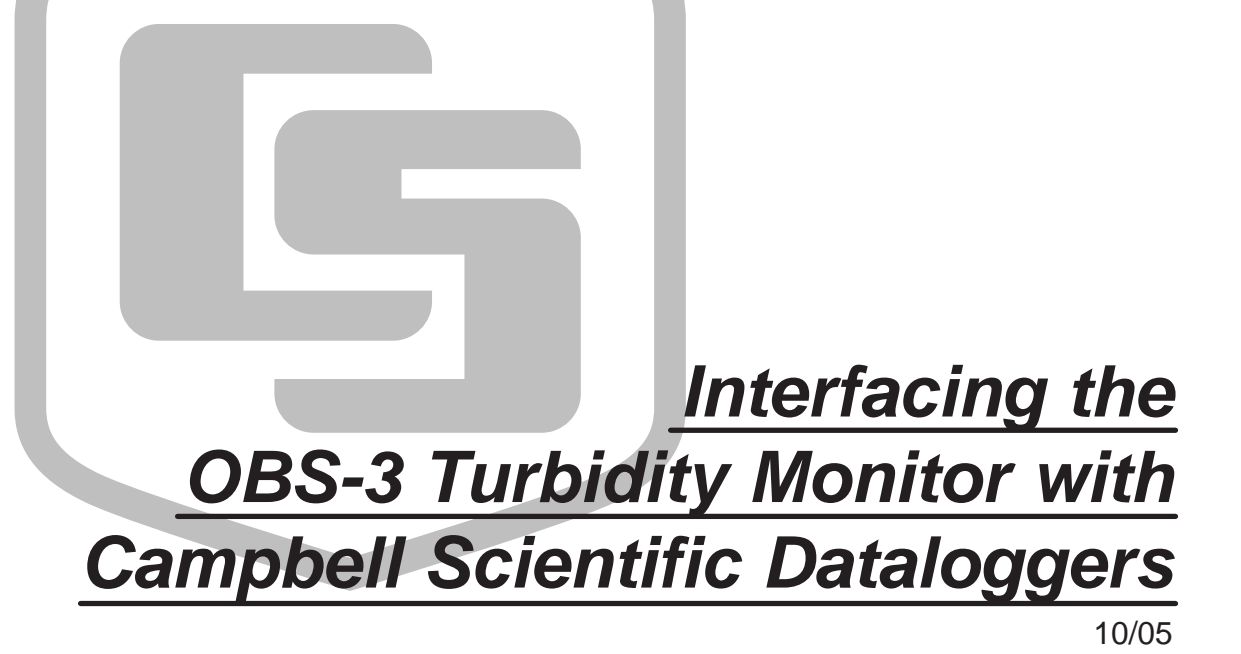

Copyright (c) 1998-2005 Campbell Scientific, Inc.

# Disclaimer

This manual concerns interfacing another manufacturer's product with our dataloggers. We will attempt to provide accurate and up-to-date information in this manual. However, changes to another manufacturer's product are beyond our control. Such changes may affect hookup, programming, and even safe use of the product. Also, this manual should be used in conjunction with the original manufacturer's technical reference documentation. See their documentation for information concerning product use and safety. If you encounter out-of-date, incomplete, or incorrect information, please contact us so we can attempt to remedy the situation.

Because the product is manufactured by another company, their warranty applies. Contact the original manufacturer for warranty information, repairs, and recalibrations.

Our website (http://www.campbellsci.com) lists the updated manuals.

# **OBS-3** Table of Contents

*PDF* viewers note: These page numbers refer to the printed version of this document. Use the Adobe Acrobat® bookmarks tab for links to specific sections.

| 1. | Connections                             |   |  |
|----|-----------------------------------------|---|--|
| 2. | Programming                             | 3 |  |
|    | 2.1 Using Short Cut                     | 3 |  |
|    | 2.2 Using Edlog or the Keyboard/Display | 3 |  |
|    | 2.3 Edlog Program Example               | 3 |  |
|    | 2.4 CRBasic Program Example             | 5 |  |
| 3. | Maintenance and Troubleshooting         | 5 |  |

### Figures

| 1. Wiring Diagram of OBS-3 Using Datalogger's Switched 12 V    | 1 |
|----------------------------------------------------------------|---|
| 2. Wiring Diagram of OBS-3 without Using Switched 12 V         | 2 |
| 3. Wiring Diagram for Connecting an OBS-3 to an External Relay |   |
| and a Datalogger                                               | 2 |

# Interfacing the OBS-3 Turbidity Monitor with Campbell Scientific Dataloggers

The OBS-3 Turbidity Monitor is a submersible probe manufactured and sold by D & A Instrument Company. This application note provides a diagram of connecting the OBS-3 to a CR1000, CR10(X), CR23X, and CR510 datalogger and describes programming a datalogger to read this probe.

The standard output for the OBS-3 is 0 to 5 V, which may be used with the CR23X and CR1000. If response over 1000 FTU is needed for use with the CR10(X) or CR510 datalogger, order the probe with the optional 0 to 2500 mV output range.

NOTE When turbidity is very high, the OBS-3 probe can generate an output greater than 5 V. To avoid the loss of data, ask D & A Instruments to install a voltage limiting circuit in the probe that clamps the output to 2.5 V or 5.0 V.
The OBS-3 probe may draw over 30 mA. Because this power requirement is relatively high, we recommend you provide

requirement is relatively high, we recommend you provide switched power, such as the switched 12 V on the CR10X, CR1000, and CR23X wiring panel. If power to the sensor is continuous, you must use AC power or a solar panel with excellent solar availability to maintain a good charge on the battery.

# 1. Connections

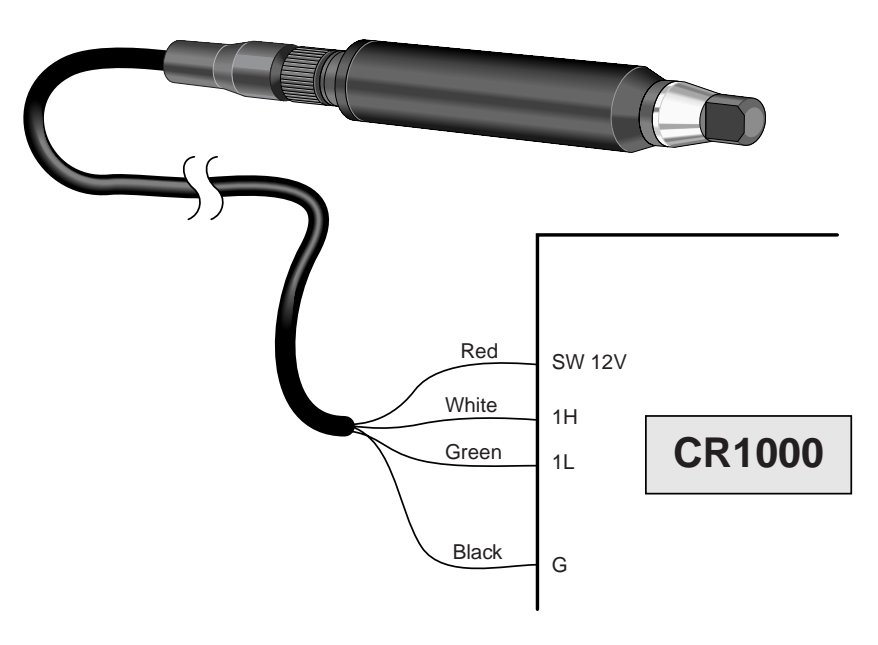

FIGURE 1. Wiring Diagram of OBS-3 Using Datalogger's Switched 12 V

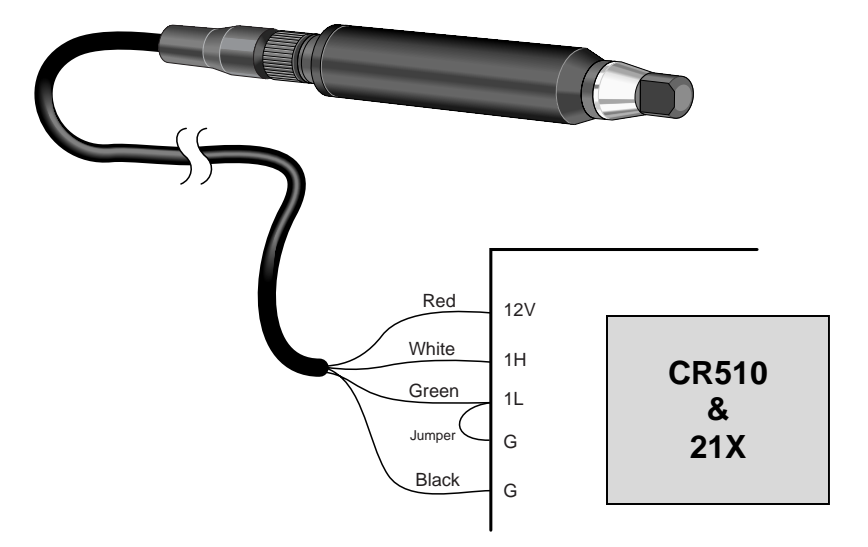

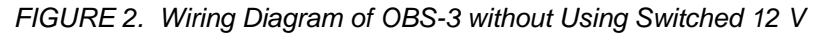

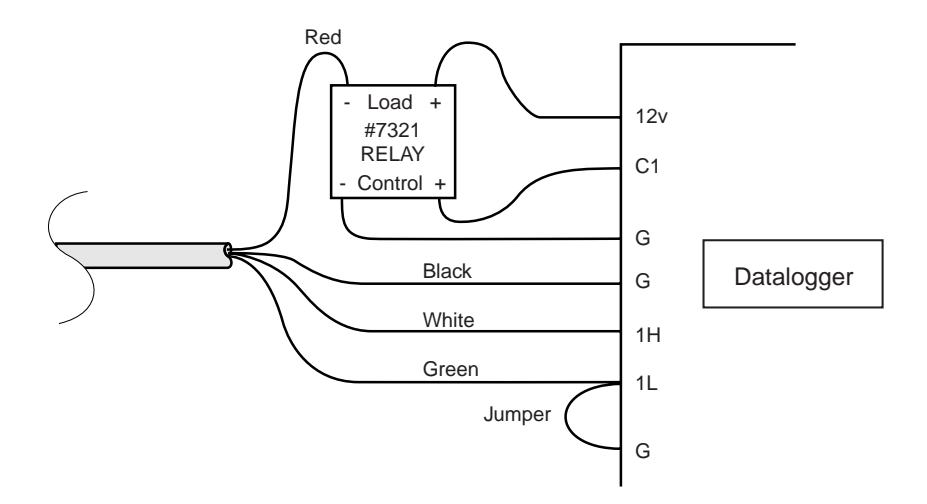

FIGURE 3. Wiring Diagram for Connecting an OBS-3 to an External Relay and a Datalogger

#### NOTE

1. The assignment of channel number (e.g., Diff Channel 1 or C1) may vary depending on the application.

2. You may use a relay such as Campbell Scientific part #7321 instead of the switched 12 V connection on the CR10(X), CR1000, and CR23X wiring panel. Since the CR510 wiring panels do not have switched 12 V, you will need an external relay if you need to conserve battery power.

# 2. Programming

Use Short Cut, Edlog, or the keyboard/display to program the datalogger to read the OBS-3 probe.

## 2.1 Using Short Cut

Short Cut is the easiest and typically the preferred method for programming the datalogger. With Short Cut, you choose the OBS-3 probe and your output preferences from a series of menus, then Short Cut creates a custom program and wiring diagram for you.

### 2.2 Using Edlog or the Keyboard/Display

Edlog dataloggers: Use Instruction 2--Differential Voltage to read the probe's millivolt signal. This instruction requires a multiplier to be calculated. The multiplier is the full scale FTU value divided by the probe's full scale millivolt output. Typically, the offset is zero.

CRBasic dataloggers: Use VoltDiff instruction to read the probe's millivolt signal. This instruction requires a multiplier to be calculated. The multiplier is the full scale FTU value divided by the probe's full scale millivolt output. Typically, the offset is zero.

# 2.3 Edlog Program Example

The program on the following page reads an OBS-3 probe that's using switched 12 V power, either built-in or using an external relay. The program could be used for a CR10(X) or CR510. Except for parameters 2 and 5 in Instruction 2 (Differential Voltage), the 21X and CR23X programs are the same. The appropriate parameters for the 21X and CR23X are displayed in bold lettering.

| ;Program to read OBS-3 Turbidity Monitor with 0 to 2500 mV output<br>;and 2000 FTU. |       |                                              |                                 |  |  |  |
|-------------------------------------------------------------------------------------|-------|----------------------------------------------|---------------------------------|--|--|--|
| *Table 1 Program                                                                    |       |                                              |                                 |  |  |  |
| ;Pick the execution interval you need. Five seconds is OK for testing.              |       |                                              |                                 |  |  |  |
| 01:                                                                                 | 5.0   | Execution Interval (seconds)                 |                                 |  |  |  |
|                                                                                     |       |                                              |                                 |  |  |  |
| ;Power-up probe and provide warm-up time                                            |       |                                              |                                 |  |  |  |
| 1: Do                                                                               | (P86) |                                              |                                 |  |  |  |
| 1: 4                                                                                | 41    | Set Port 1 High                              | ; Port number corresponds to Cl |  |  |  |
|                                                                                     |       |                                              |                                 |  |  |  |
| 2: Excitation with Delay (P22)                                                      |       |                                              |                                 |  |  |  |
| 1:                                                                                  | 1     | Ex Channel                                   |                                 |  |  |  |
| 2:                                                                                  | 0     | Delay W/Ex (units = $0.01 \text{ sec}$ )     |                                 |  |  |  |
| 3:                                                                                  | 100   | Delay After Ex (units = $0.01 \text{ sec}$ ) |                                 |  |  |  |
| 4:                                                                                  | 0     | mV Excitation                                |                                 |  |  |  |
| 4.                                                                                  | 0     |                                              |                                 |  |  |  |

;Read millivolt signal 3: Volts (DIFF) (P2) 1: 1 Reps 2: 25 2500 mV 60 Hz Rejection Range ; CR23X is  $25 \pm 5000$  mV 60 Hz Rejection Range 3: 1 DIFF Channel 4: 1 Loc [ Turbidity ] 5: 0.8 Mult ;(2000 FTU)(2500 mV) CR23X would be 2000/5000 = 0.4 6: 0.0 Offset Remove power from probe; 4: Do (P86) 1: 51 Set Port 1 Low ;*Measure system voltage* 5: Batt Voltage (P10) Loc [ BATT\_VOLT ] 1: 2 ;Output every hour the date and the average turbidity, maximum ;turbidity with the time of occurrence, and battery voltage. 6: If time is (P92) 1: 0 Minutes into a 2: 60 Interval Set Output Flag High 3: 10 7: Real Time (P77) 1: 1110 Year, Day, Hour/Minute 8: Average (P71) 1: 1 Reps 2: 1 Loc [ Turbidity ] 9: Maximize (P73) 1: 1 Reps 2: 10 Value with Hr\_Min 3: 1 Loc [Turbidity ] 10: Sample (P70) 1: 1 Reps 2: 2 Loc [ BATT\_VOLT ]

# 2.4 CRBasic Program Example

| 'CR1000                                                                                                    |
|----------------------------------------------------------------------------------------------------|
| 'Declare Variables and Units<br>Public Batt_Volt<br>Public FTU                                                                                             |
| Units Batt_Volt=Volts                                                                                                    |
| 'Define Data Tables<br>DataTable(Table1,True,-1)<br>DataInterval(0,60,Min,10)<br>Average(1,FTU,IEEE4,False)<br>Maximum(1,FTU,IEEE4,False,True)<br>EndTabla |
| Endlable                                                                                                    |
| DataTable(Table2,True,-1)<br>DataInterval(0,1440,Min,10)<br>Minimum(1,Batt_Volt,FP2,False,False)                                                           |
| EndTable                                                                                                    |
| 'Main Program<br>BeginProg<br>Scan(30,Min,1,0)                                                                                                    |
| 'Default Datalogger Battery Voltage measurement Batt_Volt:<br>Battery(Batt_Volt)                                                                           |
| <i>'OBS-3 Turbidity Probe (D&amp;A Instruments) measurement FTU:</i><br>PortSet(9,1)                                                                       |
| VoltDiff(FTU,1,mV5000,1,True,0,_60Hz,0.4,0) 'MULTIPLIER: $(2000 \ FTU)/(5000 \ mV) = 0.4$<br>PortSet(9,0)                                                  |
| 'Call Data Tables and Store Data                                                                                                    |
| CallTable(Table1)                                                                                                    |
| NextScan                                                                                                    |
| EndProg                                                                                                    |

# 3. Maintenance and Troubleshooting

Follow the maintenance and troubleshooting procedures that are outlined in the OBS-3 technical manual provided by D & A Instrument Company.

#### Campbell Scientific, Inc. (CSI)

815 West 1800 North Logan, Utah 84321 UNITED STATES www.campbellsci.com info@campbellsci.com

#### Campbell Scientific Africa Pty. Ltd. (CSAf)

PO Box 2450 Somerset West 7129 SOUTH AFRICA www.csafrica.co.za sales@csafrica.co.za

#### Campbell Scientific Australia Pty. Ltd. (CSA)

PO Box 444 Thuringowa Central QLD 4812 AUSTRALIA www.campbellsci.com.au info@campbellsci.com.au

#### Campbell Scientific do Brazil Ltda. (CSB)

Rua Luisa Crapsi Orsi, 15 Butantã CEP: 005543-000 São Paulo SP BRAZIL www.campbellsci.com.br suporte@campbellsci.com.br

#### Campbell Scientific Canada Corp. (CSC)

11564 - 149th Street NW Edmonton, Alberta T5M 1W7 CANADA www.campbellsci.ca dataloggers@campbellsci.ca

#### Campbell Scientific Ltd. (CSL)

Campbell Park 80 Hathern Road Shepshed, Loughborough LE12 9GX UNITED KINGDOM www.campbellsci.co.uk sales@campbellsci.co.uk

#### **Campbell Scientific Ltd. (France)**

Miniparc du Verger - Bat. H 1, rue de Terre Neuve - Les Ulis 91967 COURTABOEUF CEDEX FRANCE www.campbellsci.fr campbell.scientific@wanadoo.fr

#### Campbell Scientific Spain, S. L.

Psg. Font 14, local 8 08013 Barcelona SPAIN www.campbellsci.es info@campbellsci.es